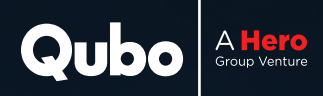

# **Quick Start Guide**

Thanks for placing your trust in Smart Air Purifier Q1000

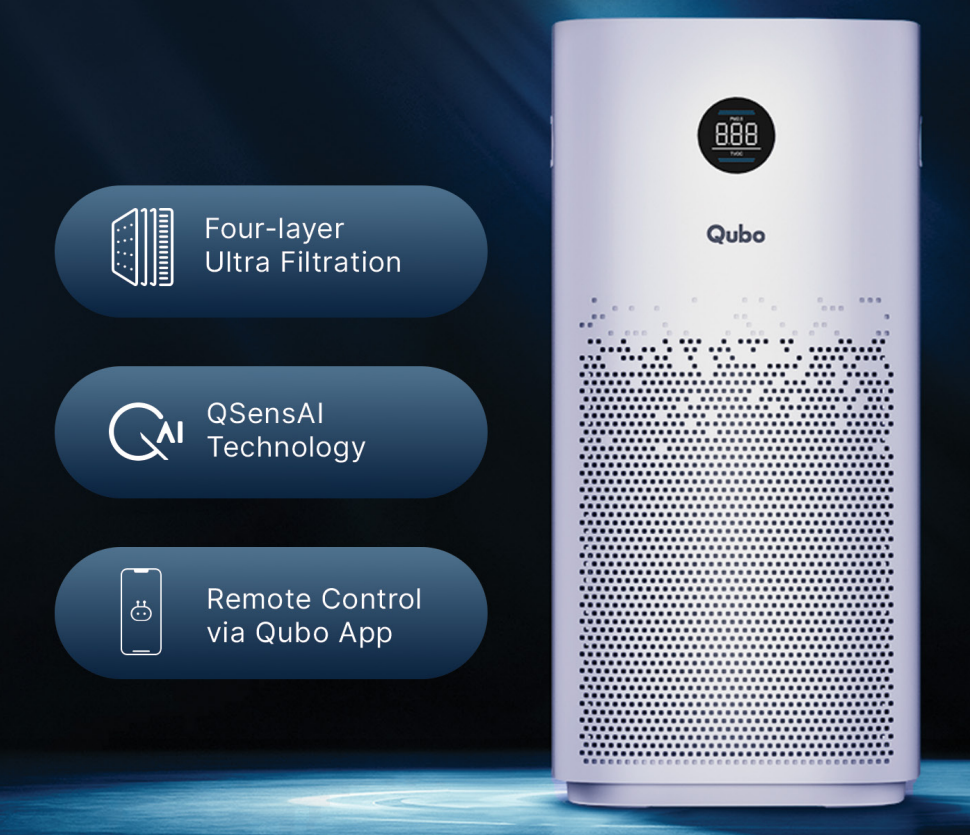

# **Know Your Smart Air Purifier**

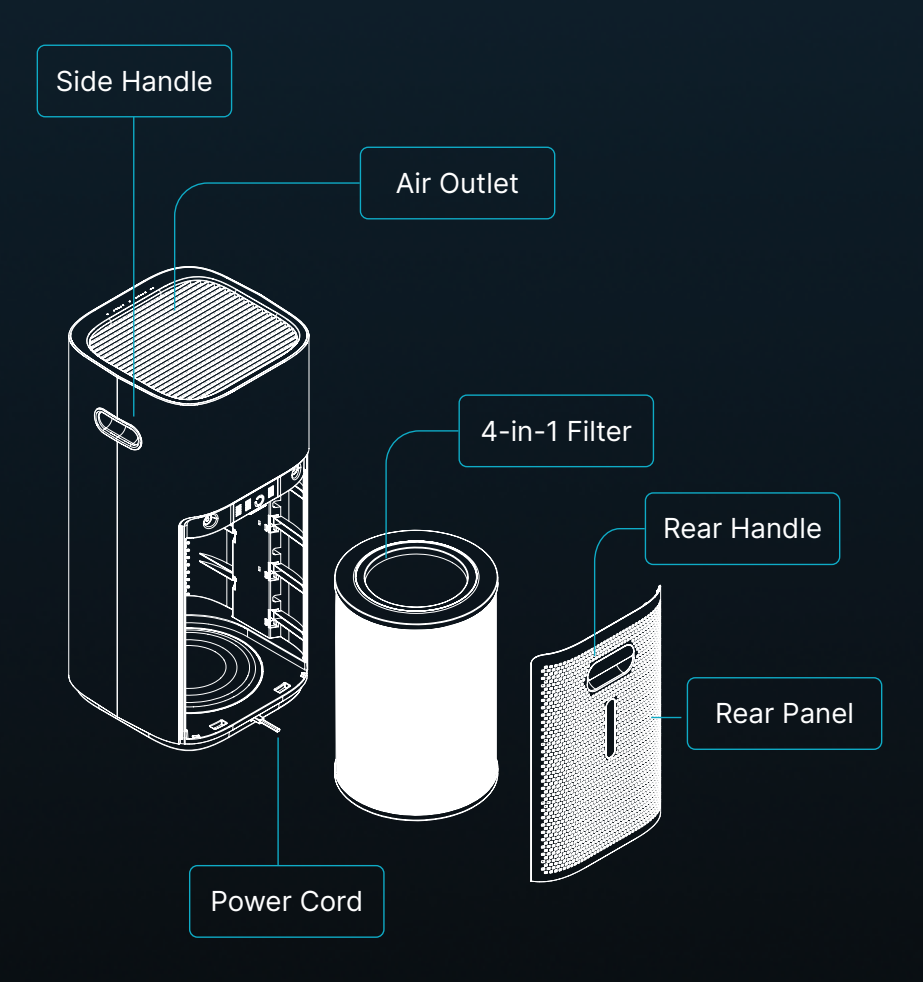

Images in the Quick Start Guide are just representative of the devices and are for the purpose of guiding through the initial set-up process only

### **Know the Control Panel**

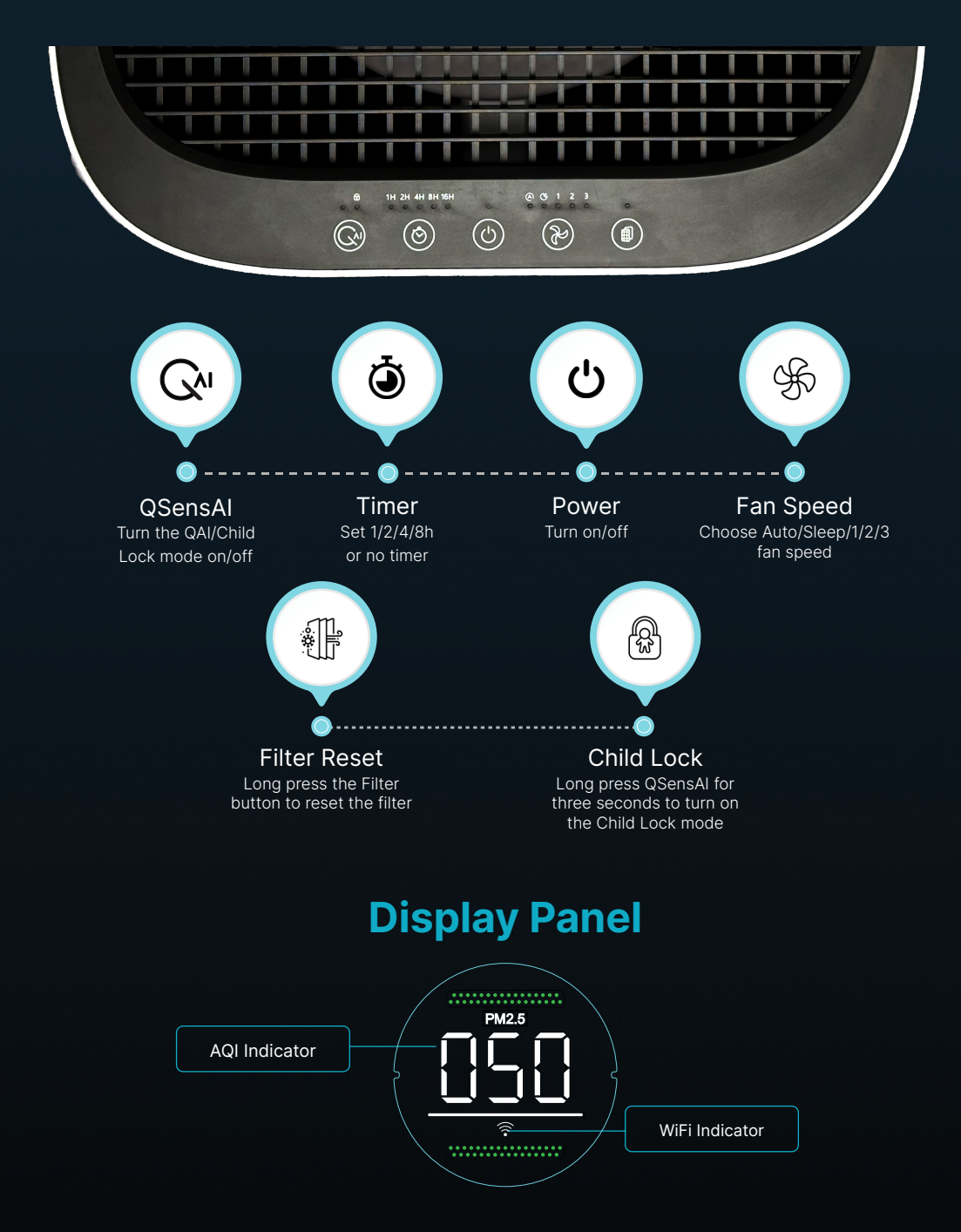

# **Get the Filter Ready**

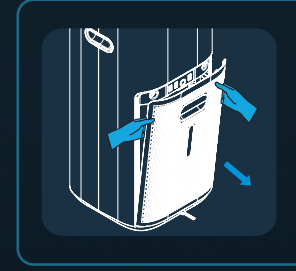

1. Remove the rear panel as shown here

2. Pull out the filter and remove the polybag from the filter

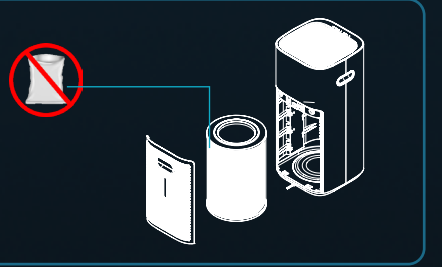

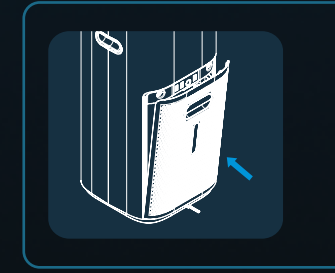

- 3. Place the filter back inside & close the panel
- 4. Switch on the purifier & connect to the Qubo App
- 5. Close the rear panel properly otherwise the device will show an error
- 6. Make sure the air purifier is placed properly

Images in the Quick Start Guide are just representative of the devices and are for the purpose of guiding through the initial set-up process only

### **Place Your Air Purifier**

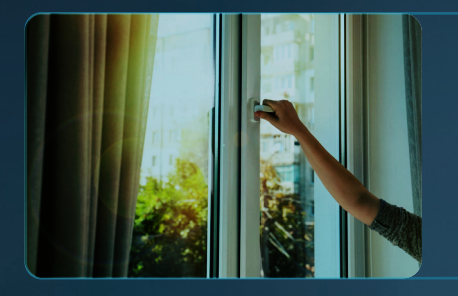

**Seal the room:** Close the windows and doors to prevent outside air from slowing down the purification process.

**Maintain distance:** Place your air purifier at least 1 foot away from the walls to ensure optimal airflow and purification.

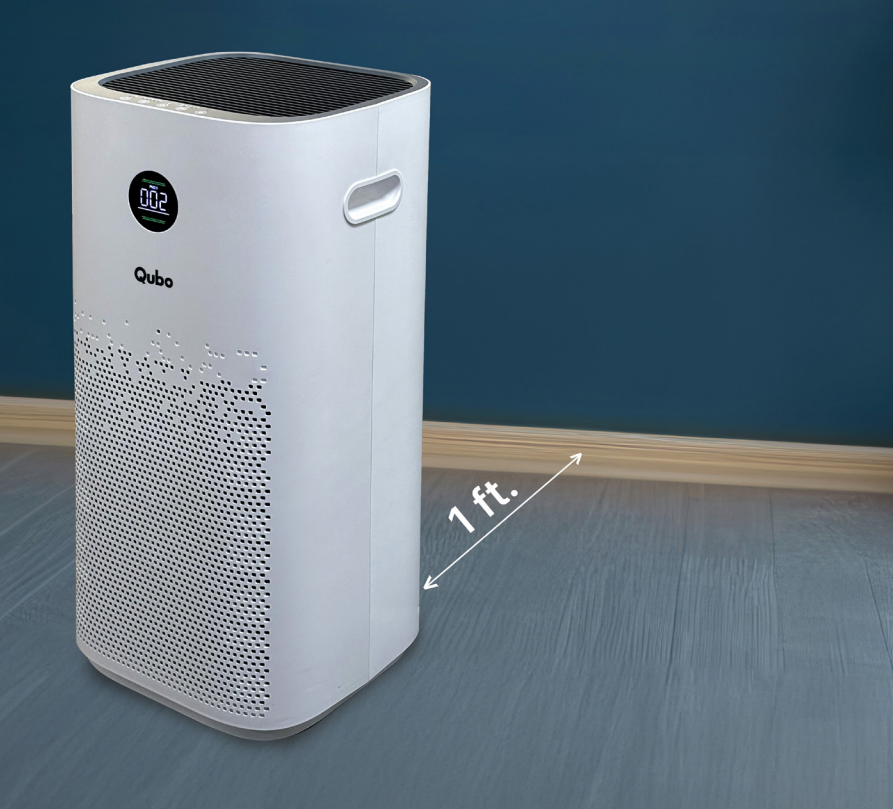

# Connect Your Air Purifier to Qubo App

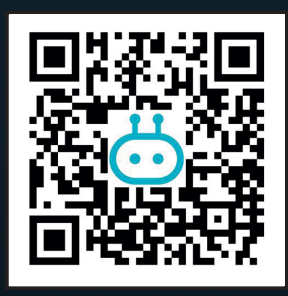

- 1. Scan the QR code to download the Qubo App.
- 2. Sign up to create your account with Qubo.

- 3. Switch on your Smart Air Purifier.
- 4. Tap on the Menu.
- 5. Tap on 'Add Devices'.
- 6. After choosing the device's location, tap on 'Environment' and select Q1000.

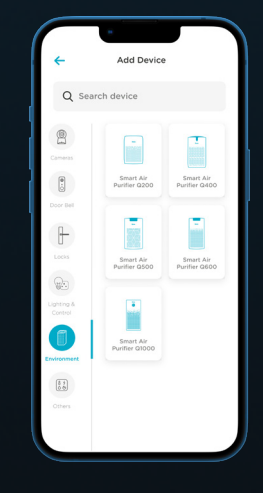

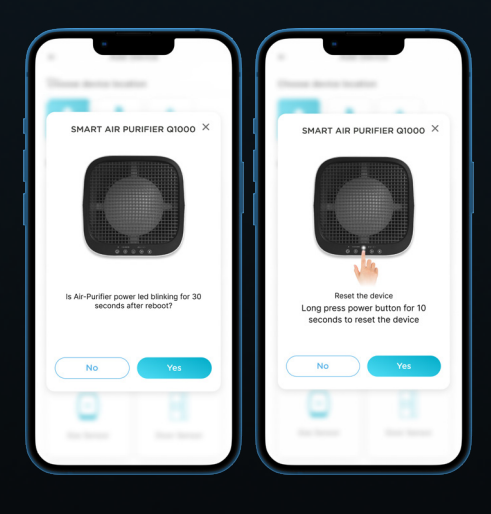

 Tap on 'Yes' if you see the white light blinking on the device. If you do not spot the light blinking, long press the 'Power button' for 10 seconds and reset the device.

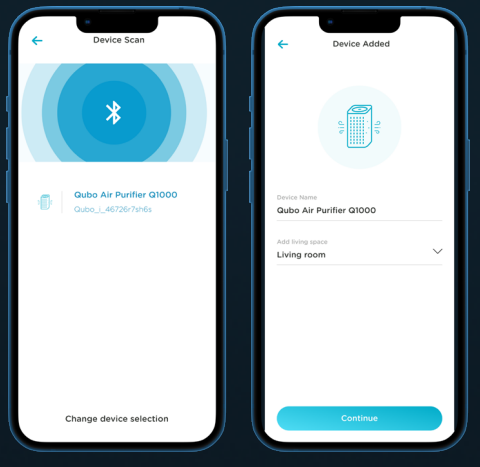

- 8. The app will search for the air purifier via Bluetooth. Make sure your Bluetooth is turned on to discover the device.
- 9. After scanning, select 'Q1000' in the 'Add Device' section.
- 10. Name your air purifier and attach a location to it.

- 11. Enter your Wi-Fi ID and password. Make sure you are on a 2.4Ghz Wi-Fi network.
- 12. After setup is complete, tap on 'Continue'.

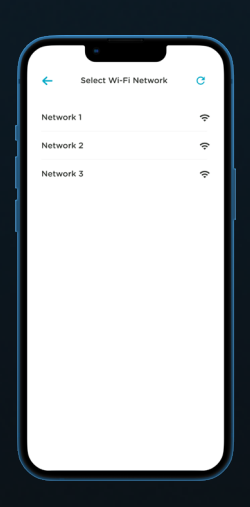

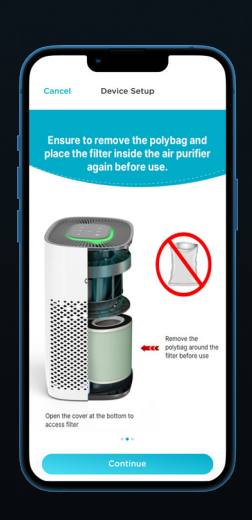

13. On successful authentication of Wi-Fi, your device will be connected to the app.

## Know the Qubo App for Air Purifier

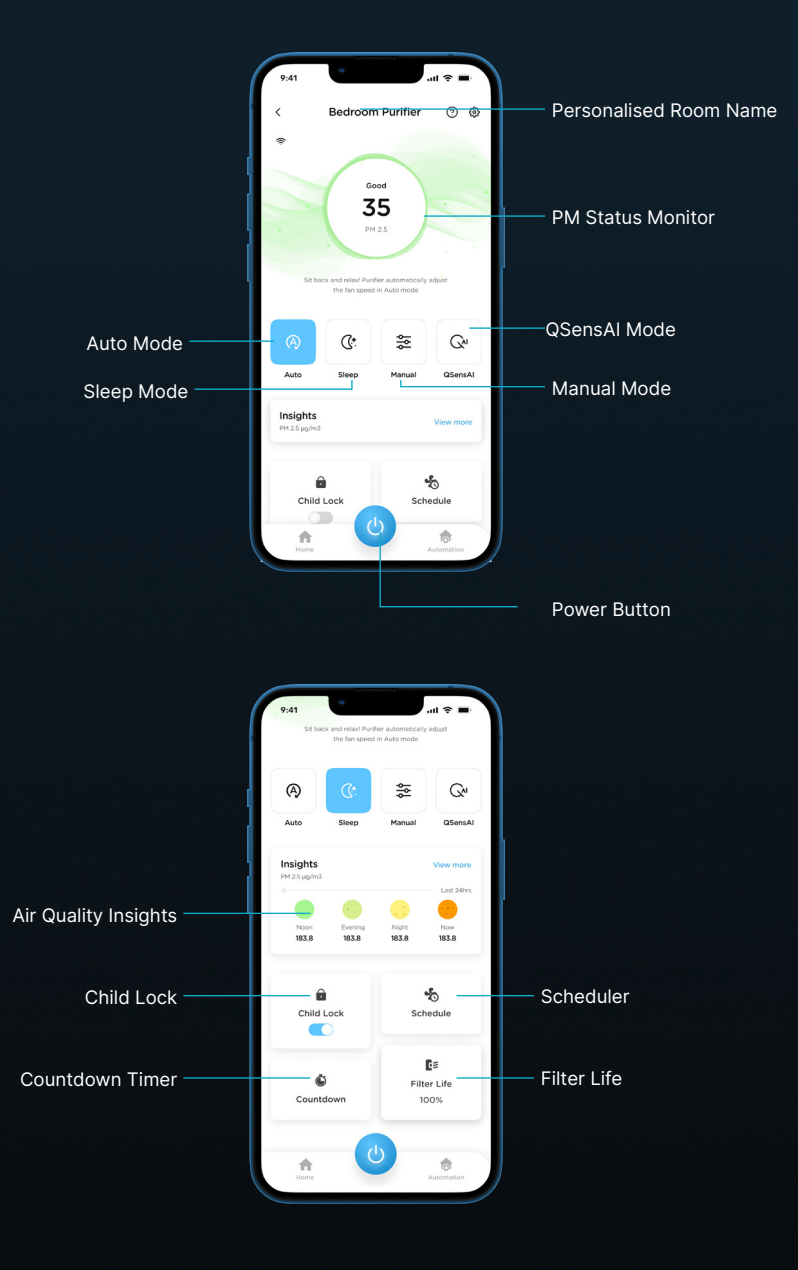

# Know the Qubo App for Air Purifier

| Feature      | Description                                                                                                    |
|--------------|----------------------------------------------------------------------------------------------------|
| Power Button | Switch on/off remotely via app                                                                                                    |
| Auto mode    | Automatically changes the fan speed based on PM2.5 pollutants in the room                                                                                                    |
| Sleep Mode   | Super silent air purification with turned display off for undisturbed sleep                                                                                                    |
| Manual Mode  | Manually change the fan speed of the air purifier to control purification in the room                                                                                                    |
| QSensAl      | Senses PM2.5 pollutants and automatically switches on & off<br>the air purifier based on ambient air quality, ensuring efficient<br>purification                                                    |
| Insights     | Track indoor and outdoor PM2.5 levels and daily runtime.<br>Use this data to schedule your air purifier usage for optimal<br>performance and better indoor air quality control                      |
| Child Lock   | With the Child Lock feature turned on via the Qubo App, you can disable all the physical buttons of your air purifier                                                                               |
| Schedule     | You can schedule your air purifier to fit your daily routine.<br>Choose the days of the week, the time, and even the<br>purifier's functions (like power, mode and fan speed) to suit<br>your needs |
| Countdown    | Set a timer for the air purifier to automatically turn off after 1, 2, 4, or 8 hours                                                                                                    |
| Filter Life  | Easily monitor the filter's health of your air purifier. check<br>its remaining life in percentage and hours, ensuring optimal<br>performance and timely filter replacements                        |

## **Know How to Change The Filter**

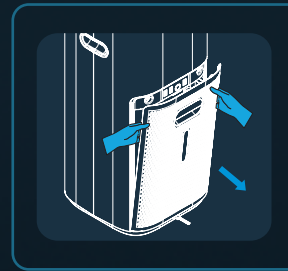

#### 1. Remove the Rear Panel

Use the rear handle to detach the rear panel from the purifier

#### 2. Take Out the Filter

Pull the filter out using the ribbon attached to the filter and replace with new filter

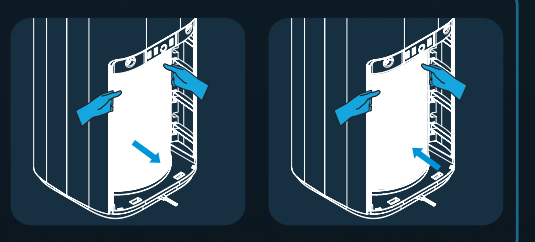

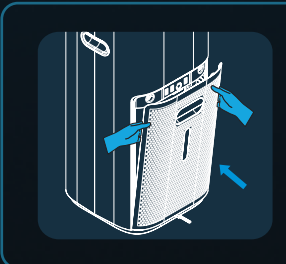

#### 3. Reattach the Rear Panel

Put the rear panel back in the slot and press the filter button for 5 seconds to indicate that the filter has been reset

### 4. Reset Filter Life from App

Select 'Reset Filter Life' in the Qubo App. The filter life will be updated and displayed as shown here. You're new filter is all set!

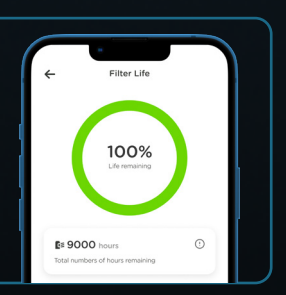

 $\clubsuit$  Close the back panel properly otherwise the device will show an error.

Images in the Quick Start Guide are just representative of the devices and are for the purpose of guiding through the initial set-up process only

# **Control Remotely via Qubo App**

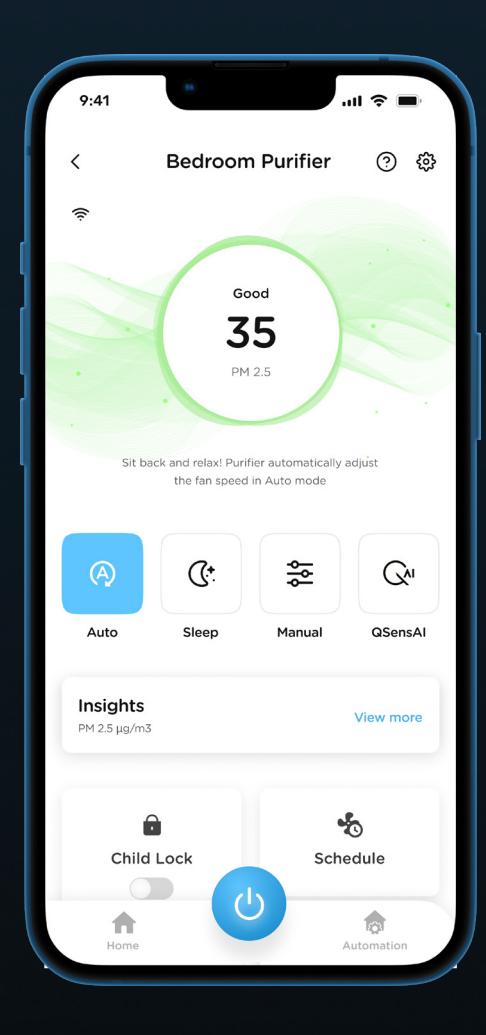

- 1. Switch on your Smart Air Purifier
- 2. Open the Qubo App
- 3. Log in using the same account credentials that you used to add the Air Purifier
- 4. Select the Air Purifier you want to control